#### **Computerised Accounting Practical Examination- 2021**

#### Model Question Paper, Procedures and Output (As per Focused Area) -Unofficial

### Accountancy with Computerised Accounting പ്രായോഗിക പരീക്ഷ (Practical Examination) മാർഗ്ഗനിർദ്ദേശങ്ങൾ – March 2021

ഹയർ സെക്കന്ററി രണ്ടാം വർഷം അക്കൗണ്ടൻസി വിത്ത് കമ്പ്യൂട്ടറൈസ്ഡ് അക്കൗണ്ടിംഗ് വിഷയത്തിന്റെ 2021 മാർച്ച് പൊതുപരീക്ഷയുടെ ഭാഗമായി നടക്കുന്ന പ്രായോഗിക പരീക്ഷയ്കള്ള പൊതു മാർഗ്ഗനിർദ്ദേശങ്ങൾ ചുവടെ നൽകിയിരിക്കുന്നു.

1. പ്രായോഗിക പരീക്ഷയുടെ പരമാവധി സ്റ്റോർ 40 ആണ്.

 പ്രായോഗിക പരീക്ഷക്ക് പരമാവധി 6 ചോദ്യങ്ങൾ നൽകകയും അതിൽ നിന്നം വിദ്യാർത്ഥികൾ അവർക്കിഷ്ടമുള്ള 2 ചോദ്യങ്ങൾ തിരഞ്ഞെടുത്ത് നിർദ്ധാരണം ചെയ്യേണ്ടത്മമാണ്.

3. എല്ലാ ചോദ്യങ്ങൾക്കും തുല്യ സ്കോർ നൽകേണ്ടതാണ്. പ്രായോഗിക പരീക്ഷ മൂല്യനിർണയം നടക്കുമ്പോൾ ഓരോ ചോദ്യത്തിന്റെ ഉത്തരത്തിനും നൽകിയിരിക്കുന്ന 16 സ്കോറിൽ 10 സ്കോർ വിദ്യാർത്ഥി എഴുതിയ പ്രക്രിയ വിശദീകരണത്തിനും (Procedure), 6 സ്കോർ ലാബ് പ്രവർത്തനത്തിനുമായി (Output) നൽകേണ്ടതാണ്. വാചിക പരീക്ഷയ്ക്ക് പരമാവധി 4 സ്കോറ്റം ലാബ് പ്രവർത്തനങ്ങളുടെ രേഖപ്പെടുത്തലിന് പരമാവധി 4 സ്കോറ്റം നൽകാറുന്നതാണ്.

4. പ്രാക്ടിക്കൽ രേഖപ്പെടുത്തൽ ബുക്കിൽ പ്രായോഗിക പരീക്ഷയ്കള്ള പാഠഭാഗങ്ങളായി ചുവടെ നൽകിയിരിക്കുന്നവ ഉൾപ്പെടുത്തേണ്ടതാണ്.

പ്രായോഗിക പരീക്ഷയ്കള്ള പാഠഭാഗങ്ങൾ

Unit 2 - Spread Sheet

- (1) Statistical Functions (COUNT, COUNTA, COUNTBLANK, COUNTIF)
- (2) Mathematical Functions (SUM, SUMIF, ROUND, ROUNDUP)

Unit 3 - Use of spread sheet in business application

- (3) Payroll Accounting
- Unit 4 Graphs and charts for business data
  - (4) Bar chart
- Unit 5 Accounting software package
  - (5) GNUKhata Preparation of Profit and Loss account (from transactions)
- Unit 6 Data Base Management System
  - (6) Creation of Table in Design view

#### **Unit-2 Spread Sheet**

**Q-1** 

#### **Consider the following Table**

|   | Α   | B    | С   | D   | Ε   | F   | G     | Η   | Ι    | J          |
|---|-----|------|-----|-----|-----|-----|-------|-----|------|------------|
| 1 | 390 | 651  |     |     | 856 | 765 | STOCK | 192 | CASH | 1032       |
| 2 | 342 | 9899 | 658 | 456 | 765 | 398 | 155T  | DRS | CRS  | INVESTMENT |

Answer the following questions using appropriate functions

a) How many cells contain Numbers only?

- b) Count the number of cells contain any value
- c) Count the number of cells containing the value exceeding1000
- d) How many **empty** (Blank) cells are there in the table?

Value points-Functions concerned with this question

- a) Syntax=COUNT(value 1,value 2,value 3...)----To count the number of cells contains numbers
- b) Syntax=COUNTA(value 1,value 2,value 3...)-----To count the number of cells contains any value.
- c) Syntax=COUNTIF(range,"criteria")-----To count the number of cells that fulfills certain conditions
- d) **Syntax=COUNTBLANK(Range)-----**To count the number of empty cells in the given range.

#### Procedure:

Step-1 Open LibreOffice Calc

**Step-2** Enter the details given in the question in the respective cells.

**Step-3** To get the number of cells contains Numbers only, set the formula in cell C4

C4=COUNT(A1:J2) Ans-12

**Step-4** To get the number of cells that contains any value, set the formula in cell C5

C5=COUNTA(A1:J2) Ans-18

**Step-5** To get the number of cells which have values exceeding 1,000, set the formula in cell C6

## C6=COUNTIF (A1:J2,">1000") Ans-2

Step-5 To get the number of empty cells, set the formula in cell C7

## C7=COUNTBLANK(A1:J2) Ans-2

### **OUT PUT:**

| C7 | - f: | $\kappa \Sigma = = cou$ | JNTBLANK(A1:J2) |     |     |     |       |     |      |            | - |
|----|------|-------------------------|-----------------|-----|-----|-----|-------|-----|------|------------|---|
|    | A    | В                       | G               | D   | E   | F   | G     | н   | 1    | J          | Č |
| 1  | 390  | 651                     |                 |     | 856 | 765 | STOCK | 192 | CASH | 1032       |   |
| 2  | 342  | 9899                    | 658             | 456 | 765 | 398 | 155T  | DRS | CRS  | INVESTMENT |   |
| 3  |      |                         |                 |     |     |     |       |     |      |            |   |
| 4  |      |                         | 12              |     |     |     |       |     |      |            |   |
| 5  |      |                         | 18              |     |     |     |       |     |      |            |   |
| 6  |      |                         | 2               |     |     |     |       |     |      |            |   |
| 7  |      |                         | 2               |     |     |     |       |     |      |            |   |

### Question-2

## SUM, SUMIF, ROUND, ROUNND UP

**Q.2(A)** Given below is a table showing the Name, Designation and Monthly Salary paid to different employees in Royal Traders for March 2017.

| Employee Name | Designation | Monthly Salary (Rs.) |
|---------------|-------------|----------------------|
| Kumar         | CEO         | 80000                |
| Anil          | AO          | 50000                |
| Jithesh       | FM          | 40000                |
| Alex          | FM          | 15000                |
| Arshad        | MM          | 45000                |
| Angel         | FM          | 30000                |

Find out the following:

- a) The total monthly salary.
- **b)** The total monthly salary paid to the Finance Manager (FM) in the firm.

## Value points-Functions concerned with this question

SUM(number1,number2)—To add values contained in the range or cell

**SUMIF(range, criteria, sum range)**—Sum its values only when a particular condition is satisfied.

**ROUND(Number,count)** -Rounds a supplied number to a specified decimal place.

**ROUNDUP(Number,count)**-Roundup function always round a number to upward, without considering the value next to the rounding digit.

**Q.2(B)** The cell E-1 contains 84.4837. Round the number to nearest 1 (Integer), 2 decimal places, nearest 10 and nearest 100. Another cell G-1contains 125.343. Round Up the number to 1 decimal places, Round Up to next 1,000

## Procedure:(2.A)

## Step-1 Open LibreOffice Calc

Application-----office-----LibreOffice calc

## **Step-2Enter column headings (labels)**

- A1- Employee Name
- B1- Designation
- C1- Monthly salary (Rs)

Then enter all values given in the question in respective cells.

Step-3 Calculate Total Salary in cell A9

```
A9=SUM(C2:C7) Press Enter (Ans.2,60,000)
```

Step-7 Find the total monthly salary paid to the Finance Manager (FM) in cell A10. A10=SUMIF(B2:B7,"FM",C2:C7) (Ans.85,000)

## **OUTPUT:1**

|    | A             | B           | C                    |
|----|---------------|-------------|----------------------|
| 1  | Employee Name | Designation | Monthly Salary (Rs.) |
| 2  | Kumar         | CEO         | 80000                |
| 3  | Anil          | AO          | 50000                |
| 4  | Jithesh       | FM          | 40000                |
| 5  | Alex          | FM          | 15000                |
| 6  | Arshad        | MM          | 45000                |
| 7  | Angel         | FM          | 30000                |
| 8  |               |             |                      |
| 9  | 260000        |             |                      |
| 10 | 85000         |             |                      |

Q.2(B) The cell E-1 contains 84.4837. Round the number to nearest 1 (Integer), 2 decimal places, nearest 10 and nearest 100. Another cell G-1contains 125.343. Round Up the number to 1decimal places, Round Up to next 1,000

## Procedure:(2.B)

## Step-1

Enter the value 84.4837 in cell E-1 and round the value using the following Functions:

| Cell | Round to            | Functions     | Answer |
|------|---------------------|---------------|--------|
| F1   | Nearest 1 (Integer) | Round(E1,0)   | 84     |
| F2   | 2 decimal places    | Round(E1,2)   | 84.48  |
| F3   | Nearest 10          | Round(E1, -1) | 80     |
| F4   | Nearest 100         | Round(E1, -2) | 100    |

## Step-2

Enter the value 125.343 in cell G-1 and round the value using the following Functions:

| Cell            | Round Up to      | Functions        | Answer |
|-----------------|------------------|------------------|--------|
| H1              | 1 decimal places | ROUNDUP(G1,1)    | 125.4  |
| H2              | Next 1000        | ROUNDUP (G1, -3) | 1000   |
| <b>Out put:</b> |                  |                  |        |

| A     | opplications Places 🍯 |                 |                       |              |                  |             | 7             | En 🚯 🖂 🕴    | 12:17 AN  |
|-------|-----------------------|-----------------|-----------------------|--------------|------------------|-------------|---------------|-------------|-----------|
|       |                       |                 |                       | Untitled 1 - | LibreOffice Calc |             |               |             | e         |
| File  | Edit View Insert Fe   | ormat Styles Sh | eet Data Tools Window | Help         |                  |             |               |             |           |
| - 111 | 1 • 🖮 • 🗔 • 🕅         |                 | 🌊 x 🦂 A. 🥧 x d        | O. AR        | - · · ·          | AL 🖈 🔽 📂    |               |             |           |
|       |                       |                 |                       | - St with    |                  | ₩ ZI IN 📖   | 26 B4 77 0    |             |           |
| Li    | beration Sans 💌 10    | - A A A         | 🔺 • 🕵 • 🔳 🗃           |              | · = - \$ ·       | % 7.4 🛅 0.0 | 0.0 , = . = [ | ] • 🛲 • 🞑 • | • 🗉 • 🗐 9 |
| H2    | v f <sub>X</sub> Σ    | = ROUNDUP       | (G1,-3)               |              |                  |             |               |             |           |
|       | A                     | В               | c                     | D            | E                | F           | G             | н           | 1 6       |
| 1     | Employee Name         | Designation     | Monthly Salary (Rs.)  |              | 84.4837          | 84          | 125.343       | 125.4       |           |
| 2     | Kumar                 | CEO             | 80000                 |              |                  | 84.48       |               | 1000        |           |
| з     | Anil                  | AO              | 50000                 |              |                  | 80          |               |             |           |
| 4     | Jithesh               | FM              | 40000                 |              |                  | 100         |               |             |           |
| 5     | Alex                  | FM              | 15000                 |              |                  |             |               |             | .0        |
| 6     | Arshad                | MM              | 45000                 |              |                  |             |               |             |           |
| 7     | Angel                 | FM              | 30000                 |              |                  |             |               |             |           |
| 8     |                       |                 |                       |              |                  |             |               |             |           |
| 9     | 260000                |                 |                       |              |                  |             |               |             |           |
| 10    | 85000                 |                 |                       |              |                  |             |               |             |           |
| 11    |                       |                 |                       |              |                  |             |               |             |           |

## Unit-3 Use of Spreadsheet in Business Application

| <mark>၃. 3</mark> | Prepare | Payroll | of the | following | Employees: |  |
|-------------------|---------|---------|--------|-----------|------------|--|
|-------------------|---------|---------|--------|-----------|------------|--|

| Name   | Basic Pay | PF Loan |
|--------|-----------|---------|
| Sabu   | 28000     | 10000   |
| Ajayan | 42000     | 12800   |
| Usha   | 44500     | 14300   |
| Sanjo  | 64000     | 0       |
| Binil  | 48000     | 12700   |
| Jos    | 48000     | 11850   |
| James  | 43500     | 12000   |
| Arjun  | 68000     | 0       |
| Roy    | 37500     | 12000   |
| Anna   | 58000     | 6500    |

Additional information:

- 1. DA 38% of Basic pay.
- 2. HRA Rs.1250 for Employees Basic pay greater than Rs.54000, for others Rs.1000.

- 3. TA Rs.500 per Employee.
- 4. PF subscription 15% for BP.
- 5. TDS 18% for GP greater than Rs.60000, otherwise12%.

#### Procedure:

Step 1 Open a new work sheet in LibreOffice Calc.

Step 2: Enter the column head as:

|   | A    | В  | C  | D   | E  | F               | G                  | Н   | l.         | J                  | K             |
|---|------|----|----|-----|----|-----------------|--------------------|-----|------------|--------------------|---------------|
| 1 | Name | BP | DA | HRA | TA | Gross<br>Salary | PF<br>Subscription | TDS | PF<br>Loan | Total<br>Deduction | Net<br>Salary |

Step 3

Enter the Name of first employees 'Sabu' in A2 and his BP 28000 in B2. Similarly enter the name and BP of remaining nine employees in the respective cells.

Step 4, Select the cell C2 and enter the formula, C2=B2\*38%

Step 5, Calculate HRA in cell D2 , D2=IF(B2>54000,1250,1000)

Step6, Type TA Rs.500 in cell E2 and **select the range E2:E11** and **press** CTRL+D

Step 7, Calculate Gross Salary in cell F2, F2=B2+C2+D2+E2

Step8, Calculate PF Subscription in G2 ,G2 =B2\*15%

Step-9, Calculate TDS in H2, H2=IF(F2>60000,F2\*18%,F2\*12%)

Step-10, Enter PF Loan amount given in the question in respective cells.

Calculate Total Deduction in Cell J2, J2=G2+H2+I2

Calculate Net salary in cell K2, K2=F2-J2

Fill down the calculation to remaining employees

a. Select the range **C2 to K11** and **press Ctrl + D.** The calculations of remaining nine employees are then filled automatically

**Out Put:** 

|    | A      | B     | C     | D           | E   | F      | G            | Н      | 1     | J         | K       |
|----|--------|-------|-------|-------------|-----|--------|--------------|--------|-------|-----------|---------|
| 1  |        |       |       |             |     | Gross  | PF           |        | PF    | Total     | Net     |
|    | Name   | BP    | DA    | HRA         | TA  | Salary | Subscription | TDS    | Loan  | Deduction | Salary  |
| 2  | Sabu   | 28000 | 10640 | 1000        | 500 | 40140  | 4200         | 4816.8 | 10000 | 19016.8   | 21123.2 |
| 3  | Ajayan | 42000 | 15960 | 1000        | 500 | 59460  | 6300         | 7135.2 | 12800 | 26235.2   | 33224.8 |
| 4  | Usha   | 44500 | 16910 | 1000        | 500 | 62910  | 6675         | 11324  | 14300 | 32298.8   | 30611.2 |
| 5  | Sanjo  | 64000 | 24320 | <b>1250</b> | 500 | 90070  | 9600         | 16213  | 0     | 25812.6   | 64257.4 |
| 6  | Binil  | 48000 | 18240 | 1000        | 500 | 67740  | 7200         | 12193  | 12700 | 32093.2   | 35646.8 |
| 7  | Jos    | 48000 | 18240 | 1000        | 500 | 67740  | 7200         | 12193  | 11850 | 31243.2   | 36496.8 |
| 8  | James  | 43500 | 16530 | 1000        | 500 | 61530  | 6525         | 11075  | 12000 | 29600.4   | 31929.6 |
| 9  | Arjun  | 68000 | 25840 | 1250        | 500 | 95590  | 10200        | 17206  | 0     | 27406.2   | 68183.8 |
| 10 | Roy    | 37500 | 14250 | 1000        | 500 | 53250  | 5625         | 6390   | 12000 | 24015     | 29235   |
| 11 | Anna   | 58000 | 22040 | 1250        | 500 | 81790  | 8700         | 14722  | 6500  | 29922.2   | 51867.8 |

### Unit-4 Graphs and Chart for Business Data

## Q.4 Bar Chart

The Total Commission earned by Mr.Vinod and Mr.Thomas for the year 2013 to 2017 are given below:

| YEAR | VINOD | THOMAS |
|------|-------|--------|
| 2013 | 8910  | 6880   |
| 2014 | 14000 | 9800   |
| 2015 | 12000 | 14980  |
| 2016 | 15150 | 14300  |
| 2017 | 15950 | 13980  |

a. Present the data in a column chart

## Procedure:

**Step-1** Open a work sheet in LibreOffice Calc and enter the data given in the question in respective cells

|   | A    | В     | C      | C |
|---|------|-------|--------|---|
| 1 | Year | Vinod | Thomas |   |
| 2 | 2013 | 8910  | 6880   |   |
| 3 | 2014 | 14000 | 9800   |   |
| 4 | 2015 | 12000 | 14980  |   |
| 5 | 2016 | 15150 | 14300  |   |
| б | 2017 | 15950 | 13980  |   |
| - |      |       |        |   |

23-01-2021

Binoy George

## **Step-2** Create Chart

To create chart, select the range in which data entered (here it is A1:C6, including labels). Then, **Insert----Chart-----In 'Chart Wizard 'select a suitable Chart Type** (here select **bar** chart). Then click **Next** button.

## Step-3 Data Range management

In **Data Range** option no change is required **tick mark** in 'First Row as Label' and '**First Column as Label**'. Then click Next button.

#### Step-3 Data series management

We can remove unwanted Data series here (If necessary) -----Next

#### **Step-4 Chart element management**

Here user can give suitable title, subtitle, X-axis title-axis title etc. for the chart

| Title:       | Commission Earned    |
|--------------|----------------------|
| Subtitle:    | Salesman wise Report |
| X axis Title | Year                 |
| Y axis Title | Rs.                  |

Click ----- Finish

## **OUT PUT:**

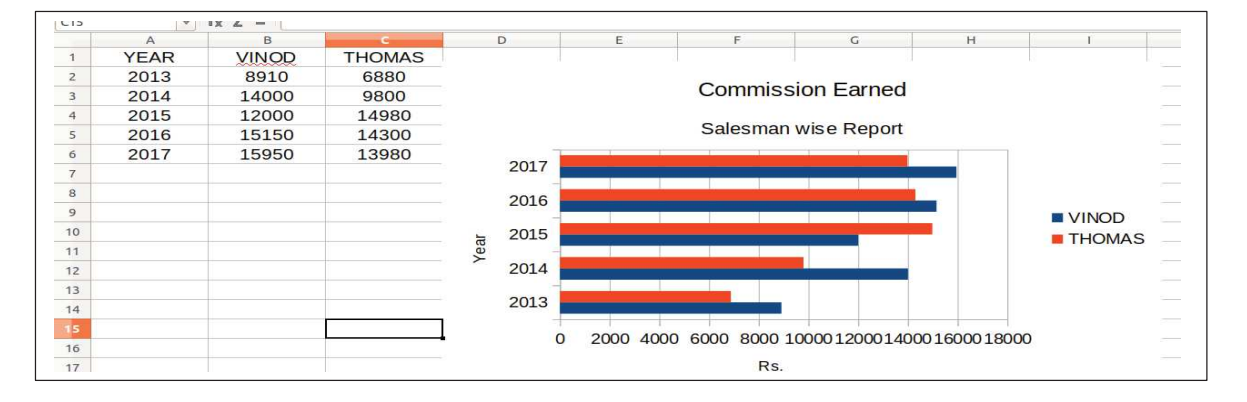

#### Unit-V Accounting Software Package GNU Khata

Q-5 Preparation of Profit and Loss Account

Enter the following transactions of GK Ltd by using suitable accounting vouchers and display the profit and loss account and balance sheet.

01-06-2016 Commenced business with cash Rs.17,000

01-06-2016 Purchased machineryRs.10,000

01-06-2016 Paid rent of building Rs.7,500

01-06-2016 Cash deposited with Canara Bank Rs.20,000

01-06-2016 Purchased goods for Rs.8,400

02-06-2016 Sold goods for cash Rs.3,260

02-06-2016 Sold goods on credit to Mr. Rajesh Rs.2800

## **Procedure:**

Step-1 Open GNU Khata

Application----office-----GNU Khata

**Step-2** Crete the organistion' GK Ltd' with necessary details

Menu Bar-----Create Organisation

Organisation Name- GK Ltd

Case- As-is

Organization Type-**Profit Making** 

Financial Year- 01-01-2016 To 31-12-2016

Accounts only-----Proceed

Step-3 Create Admin with necessary details

Step-4 Create Ledger Accounts (without opening balance)

Master-----Create account-----Select Group-----select Sub Group-----Enter Account Name-----Save

| Group            | Sub-group                                                                                                    |
|------------------|----------------------------------------------------------------------------------------------------|
| Current Asset    | Cash                                                                                                    |
| Capital          | None                                                                                                    |
| Fixed Asset      | Plant & Machinery                                                                                                    |
| Indirect Expense | None                                                                                                    |
| Current Assets   | Bank                                                                                                    |
| Direct Expense   | None                                                                                                    |
| Direct Income    | None                                                                                                    |
| Current Asset    | Sundry Debtors                                                                                                    |
|                  | Group<br>Current Asset<br>Capital<br>Fixed Asset<br>Indirect Expense<br>Current Assets<br>Direct Expense<br>Direct Income<br>Current Asset |

Step-5 Enter transactions to the system through voucher entry

Voucher-----Select appropriate Voucher----Enter details

23-01-2021

Binoy George

| Date    | Dr/Cr | Account<br>Name | Amount | Voucher<br>Type | Function<br>Key |
|---------|-------|-----------------|--------|-----------------|-----------------|
| 1-06-16 | Dr    | Cash            | 17,000 | Receipt         | F4              |
|         | Cr    | Capital         | 17,000 |                 |                 |
| 1-06-16 | Dr    | Machinery       | 10,000 | Payment         | F5              |
|         | Cr    | Cash            | 10,000 |                 |                 |
| 1-06-16 | Dr    | Rent            | 7,500  | Payment         | F5              |
|         | Cr    | Cash            | 7.500  | -               |                 |
| 1-06-16 | Dr    | Canara Bank     | 20,000 | Contra          | F8              |
|         | Cr    | Cash            | 20,000 |                 |                 |
| 2-06-16 | Dr    | Purchase        | 8,400  | Purchase        | F7              |
|         | Cr    | Cash            | 8,400  |                 |                 |
| 2-06-16 | Dr    | Cash            | 3,260  | Sales           | F6              |
|         | Cr    | Sales           | 3,260  |                 |                 |
| 02-06-  | Dr    | Rajesh          | 2,800  | Sales           | F6              |
| 2016    | Cr    | Sales           | 2,800  |                 |                 |

# **Out Put:**

1. Report-----Profit and Loss Account-----set the period-----click on 'view'

#### Ans.Net Loss-9840

| GK Ltd (Profit Making) a (Admin) |                                    |                             | Financial Year : 01-06-2016 to 31-05-2017 |
|----------------------------------|------------------------------------|-----------------------------|-------------------------------------------|
|                                  | Profit & Loss Account for the peri | od 01-06-2016 to 31-05-2017 | Q Search                                  |
| Particulars                      | Amount                             | Particulars                 | Amount                                    |
| RECT EXPENSE                     | 8400.00                            | DIRECT INCOME               | 6060.00                                   |
| DIRECT EXPENSE                   | 7590.09                            | INDIRECT INCOME             | U.09                                      |
| tal                              | 15900.00                           | Vet Loss<br>Total           | 9840.00<br>15900.00                       |

#### Unit-6 Database Management System

#### **Creation of Table in Design View**

#### **Q.6**

Enter the following in a Database Table with the file name **Employee** 

| EMP ID | EMP NAME | EMP SEX | EMP BASIC PAY |
|--------|----------|---------|---------------|
| 100    | ARUN     | М       | 30000         |
| 101    | NISHA    | F       | 60000         |
| 102    | ANIL     | М       | 40000         |
| 103    | ROOPA    | F       | 80000         |

#### Procedure:

Step-1(Create and name the database)

Application---Office----LibreOffice Base-----Create a new Database-----Next------Finish

Save the Database with a suitable name (Here we can save the database with the name Employee)

#### **Step-2**(Create and name the Table)

Select "**Create table in design view**"-----Enter the field name and appropriate Field Type

| Field Name  | Field Type       |
|-------------|------------------|
| EMPID       | TEXT(VARCHAR)    |
| EMPNAME     | TEXT(VARCHAR)    |
| EMPSEX      | TEXT(VARCHAR)    |
| EMPBASICPAY | Number (Numeric) |

#### Step-3(Set Primary Key)

To set EMP ID as Primary Key right click on the row sector of the EMP ID and select the "Primary Key" from the drop down menu.

| ¢ A          | Applications Pl           | aces 🛐 🥹 📘           | 3                     |
|--------------|---------------------------|----------------------|-----------------------|
| E            | Employee.odb              | : Table1 - LibreOffi | ce Base: Table Design |
| <u>F</u> ile | <u>E</u> dit <u>V</u> iew | Tools Window         | <u>H</u> elp          |
| R            | 2 🖻 X                     | ፍ 🛍 🦘 🊧              |                       |
|              | Field Name                | Field Type           | 1                     |
| 18           | EMPID                     | Text [VARCHAR]       |                       |
|              | EM PNAME                  | Text [VARCHAR]       |                       |
|              | EMP SEX                   | Text [VARCHAR]       |                       |
|              | EMP BASIC PA              | Number [ NUMERIC     | :]                    |

23-01-2021

**Binoy George** 

#### Step-4(Save the table by giving suitable name)

Click on the save Button to save the Table. In Save as dialog box enter **'table employee'** as Table name and click OK button. Then Close the screen by click (X)

#### **Step-5 (Enter data in the newly created Table)**

Double click on the newly created table **"table employee** "to open and enter data and save.

Step-6 Display the already created table

#### **Out Put:**

| International and the state of the state of the stat | TABLE EMPLOYEE - Employee - Libreoffice Base: Table Da | Laview |
|----------------------------------------------------------------------------------------------------|--------------------------------------------------------|--------|
| le Edit View Insert Tools Window Help<br>EMPID EMPNAME EMPSEX EMPBASICPAY<br>100 ARUN M 30000<br>101 NISHA F 60000<br>102 ANIL M 40000<br>103 ROOPA F 80000                                                                                                    |                                                        |        |
| EMPID EMPNAME EMPSEX EMPBASICPAY   100 ARUN M 30000   101 NISHA F 60000   102 ANIL M 40000   103 ROOPA F 80000                                                                                                    | File Edit View Insert Tools Window Help                |        |
| EMPID EMPNAME EMPSEX EMPBASICPAY   100 ARUN M 30000   101 NISHA F 60000   102 ANIL M 40000   103 ROOPA F 80000                                                                                                    |                                                        |        |
| EMPID EMPNAME EMPSEX EMPBASICPAY   100 ARUN M 30000   101 NISHA F 60000   102 ANIL M 40000   103 ROOPA F 80000                                                                                                    |                                                        |        |
| 100 ARUN M 30000   101 NISHA F 60000   102 ANIL M 40000   103 ROOPA F 80000                                                                                                    | EMPID EMPNAME EMPSEX EMPBASICPAY                       |        |
| 101 NISHA F 60000   102 ANIL M 40000   103 ROOPA F 80000                                                                                                    | ▶ 100 ARUN M 30000                                     |        |
| 102 ANIL M 40000   103 ROOPA F 80000                                                                                                    | 101 NISHA F 60000                                      |        |
| 103 ROOPA F 80000                                                                                                    | 102 ANIL M 40000                                       |        |
|                                                                                                    | 103 ROOPA F 80000                                      |        |
|                                                                                                    | +                                                      |        |
|                                                                                                    |                                                        |        |

#### \*\*\*\*\*

ഉബണ്ടു സിസ്റ്റം ഇല്ലെങ്കിലും വിദ്യാർഥികൾക്ക് വീട്ടിലിരുന്ന് പ്രാഷ്ഠിക്കൽ ചെയ്യാൻ സാധിക്കും. ലിബർ ഓഫീസ് വിൻഡോസ് ഉളള കമ്പ്യൂട്ടറിൽ ഡൗൺലോഡ് ചെയ്യാം.....

Important: Dear students, even if you do not have the ubuntu system in your home, you can download LibreOffice for Windows from website. All other questions except Computerised Accounting (Q. No-5) question can be done at home on Windows system. Wish you all success and a bright future.......Binoy George

#### To Download LibreOffice on windows system

Google------(search)LibreOffice is free to download and install------Download------LibreOffice 7.0.4(windows)-----(now file is in downloads) double click------Run-----next----yes.....finish......LibreOffice will be on your desktop after a while.

Prepared by Binoy George, HSST, MKNM HSS, Kumaramangalam, Thodupuzha, Idukki Dt.